# 如何收集Microsoft Outlook日志以解决Jabber在 线状态问题

### 目录

<u>简介</u> <u>先决条件</u> <u>要求</u> <u>使用的组件</u> <u>如何启用MS Outlook日志文件生成</u> 相关信息

## 简介

本文档介绍从Microsoft Outlook for Jabber Presence问题收集日志的过程。

## 先决条件

#### 要求

Cisco 建议您了解以下主题:

- 用于Windows的Cisco Jabber
- Microsoft Outlook
- •邮局协议3(POP3)
- 简单邮件传输协议 (SMTP)
- 消息传送应用程序编程接口(MAPI)
- •互联网邮件访问协议(IMAP)

### 使用的组件

本文档中的信息基于以下软件和硬件版本:

- Microsoft Outlook 2007
- Microsoft Outlook 2010

本文档中的信息都是基于特定实验室环境中的设备编写的。本文档中使用的所有设备最初均采用原 始(默认)配置。如果您的网络处于活动状态,请确保您了解所有命令的潜在影响。

### 如何启用MS Outlook日志文件生成

#### Microsoft Outlook 2010

步骤1.转到"文件"**>"选项"** 

步骤2.在左**框中**选择"高级"

步骤3.在右框中,选择"其他"部分中的"启用故障排除日志记录"选项

步骤4.选择"确定"

步骤5.关闭并重新启动Microsoft Outlook

Microsoft Outlook 2007及更高版本

步骤1.展开"工**具"选**择"选**项"** 

步骤2.打开"其他"**选项**卡

步骤3.选择高**级选项** 

步骤4.激活Enable logging(故障排除)选项

步骤5.选**择OK两**次

步骤6.关闭并重新启动Microsoft Outlook

启用此选项后,每次发送或接收邮件时,应用程序日志都会开始注册与Microsoft Outlook与邮件服 务器之间的交互有关的所有数据。

警告:重现问题并收集日志后,请禁用日志集合。Outlook日志文件将继续增长,可能会消耗 所有硬盘资源。

#### 日志文件位置

•对于POP3、SMTP、MAPI协议

%temp%\Outlook Logging\Opmlog.log

• 对于IMAP协议

%temp%\Outlook Logging\IMAP-usernamedomainname-date-time.log

**注意:**如果无法看到日志文件或该日志文件不包含当前数据,请退出Microsoft Outlook,因为 当该数据当前未处于活动状态时,该数据可以在日志中注册。

### 相关信息

• <u>启用高级日志记录的Microsoft指南</u>

• <u>技术支持和文档 - Cisco Systems</u>